Home > Review images for proper alternative text

# Review images for proper alternative text III

May 13, 2024 by ES and UIS Communications [2]

Alternative text, or "alt text," is a written description of the visual content in an image. It is typically one or two sentences long and should convey any important visual information.

Alt text is important because it allows images and their critical information to be conveyed to visually impaired individuals and screen reader users.

Alt text is a "behind-the-scenes" description of an image. It's not typically visible in a document or webpage; it is available to people using a screen reader to provide them access to the same content.

#### How to write alt text

The key to writing succinct alt text is to ask yourself why the image is important in the context of the document or webpage. Let that guide your decision on what details to include. It is best to put the most important information at the beginning of the alt text and avoid starting alt text with phrases like "image of" or "photo of" as it is repetitive since screen reading software announces this information. Lastly, avoid providing subjective interpretation; just describe what is visually presented in a neutral tone.

### Creating or editing alt text in Microsoft Word (.docx files)

1. Select the image then select the Alt Text option under the Picture Format toolbar.

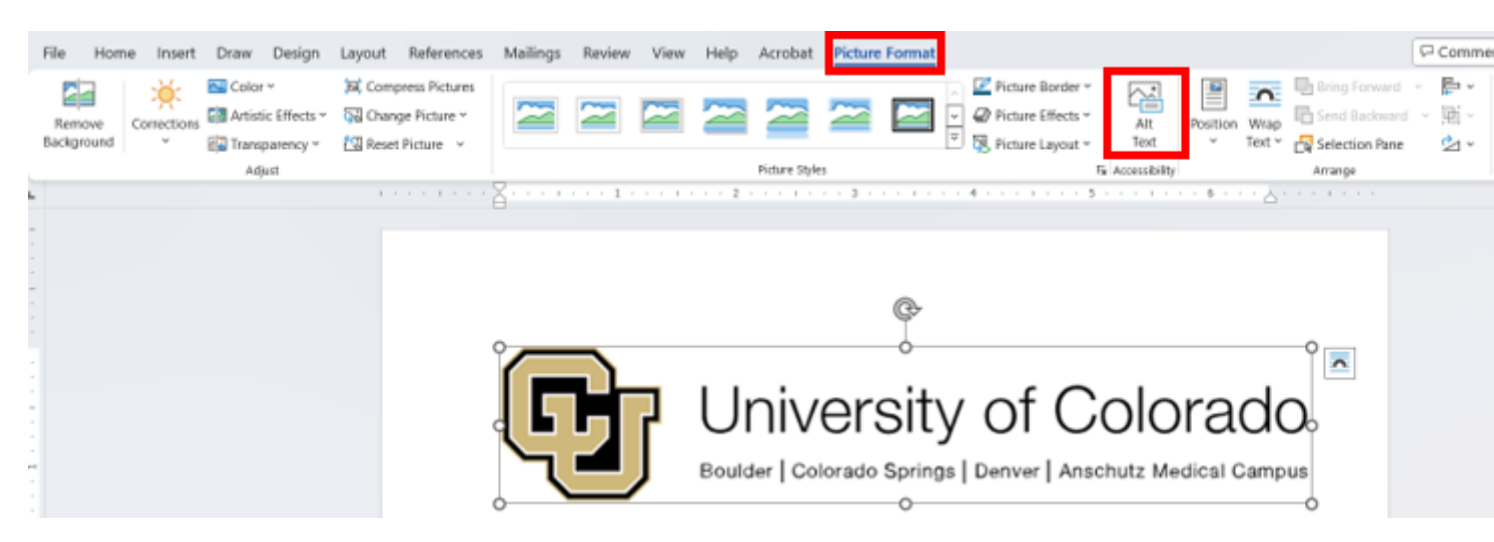

2. Describe the image in 1-2 sentences.

# Alt Text

 $\times$ 

How would you describe this object and its context to someone who is blind or low vision?

- The subject(s) in detail
- The setting
- The actions or interactions
- Other relevant information

(1-2 detailed sentences recommended)

| University of Colorado logo |
|-----------------------------|
| Generate alt text for me    |
| Mark as decorative 🛈        |

## Creating/editing alt text in Adobe Acrobat (.pdf files)

1. In Adobe Acrobat, select Accessibility from the right-hand toolbar.

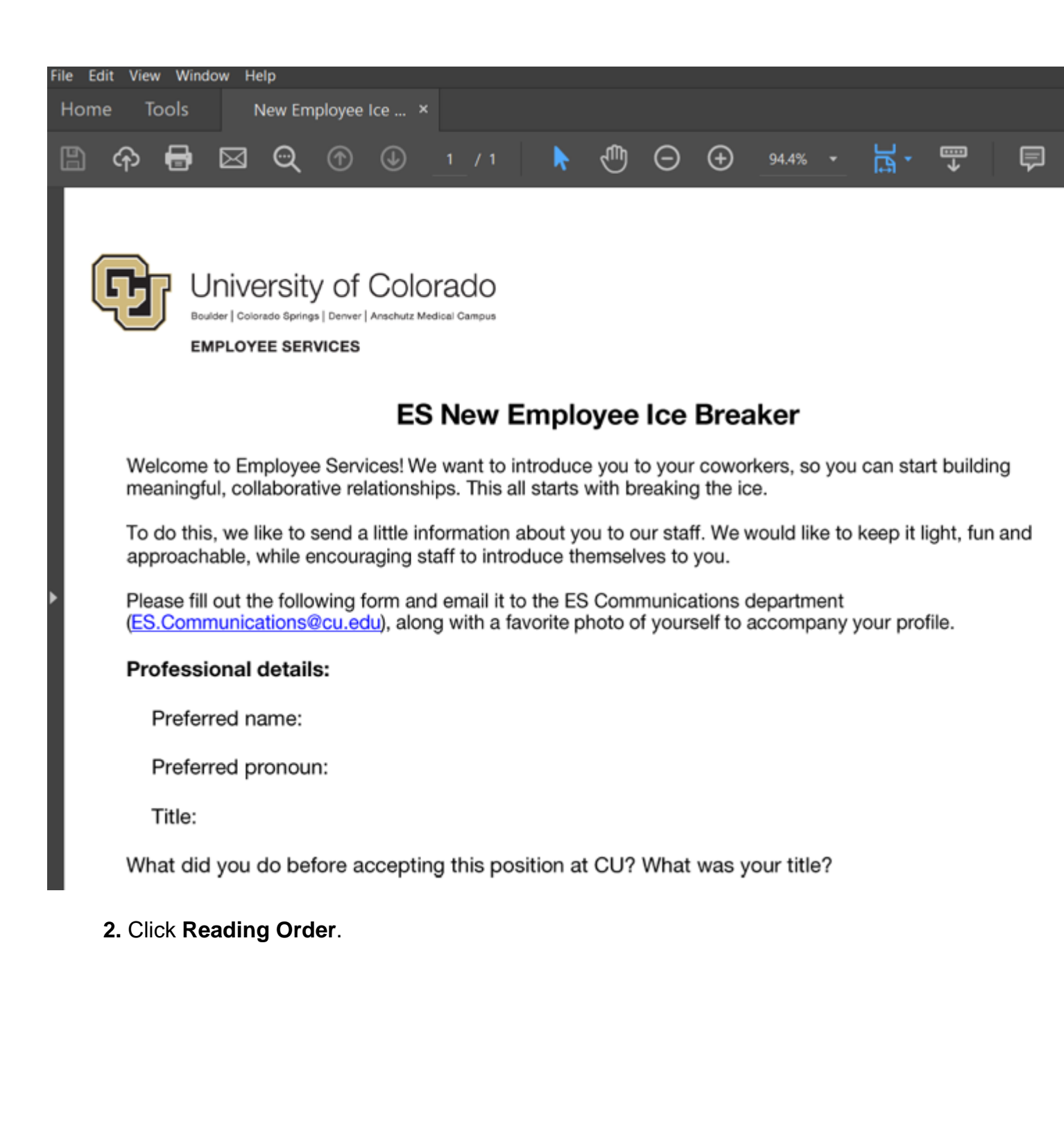

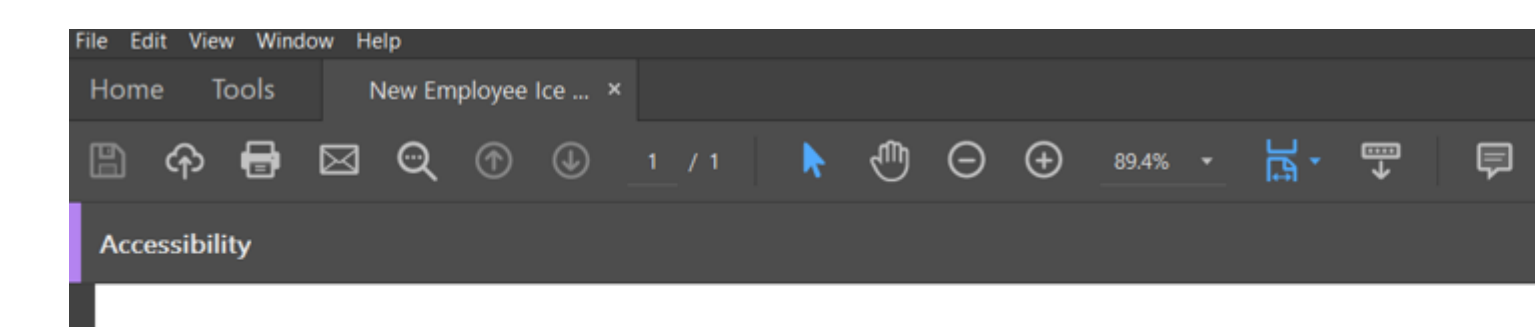

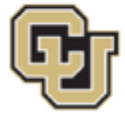

University of Colorado

Boulder | Colorado Springs | Denver | Anschutz Medical Campus
EMPLOYEE SERVICES

### ES New Employee Ice Breaker

Welcome to Employee Services! We want to introduce you to your coworkers, so you can start building meaningful, collaborative relationships. This all starts with breaking the ice.

To do this, we like to send a little information about you to our staff. We would like to keep it light, fun and approachable, while encouraging staff to introduce themselves to you.

Please fill out the following form and email it to the ES Communications department (<u>ES.Communications@cu.edu</u>), along with a favorite photo of yourself to accompany your profile.

#### Professional details:

Preferred name:

Preferred pronoun:

Title:

What did you do before accepting this position at CU? What was your title?

**3.** Draw a rectangle around the image and select the **Figure** option in the **Reading Order** window to define the image. The figure's textbox will say **No alternate text exists** if done properly.

| Hom | e Tools                                                                                                    | New Em                         | ployee Ic                   | :e ×                     |                                  |           |          |         |        |                                       |                  |                 |  |
|-----|----------------------------------------------------------------------------------------------------|--------------------------------|-----------------------------|--------------------------|----------------------------------|-----------|----------|---------|--------|---------------------------------------|------------------|-----------------|--|
|     | ቀ 🖶                                                                                                    | 🖂 ପ୍                           | ٢                           | ٩                        | 1 / 1                            | k         | ⊕        | Θ       | Readir | ng Order                              |                  |                 |  |
| Acc | essibility                                                                                                    |                                |                             |                          |                                  |           |          |         | Dith   | raw a rectangle a<br>e buttons below: | round the conten | t then click or |  |
| ß   | Text/Paragraph                                                                                                    |                                |                             |                          |                                  |           |          |         |        |                                       |                  |                 |  |
| Д   | Figu                                                                                                    | re - No altern                 | ate text                    |                          |                                  | Form      | Field    | Figure, |        |                                       |                  |                 |  |
| 0   |                                                                                                    | Boulder   Colorado S           | Springs   Denve<br>SERVICES | er   Anschutz<br>S       | Medical Campus                   |           |          |         |        | Heading 1                             | Heading 4        | Ta              |  |
|     |                                                                                                    |                                |                             |                          | <u></u>                          |           |          |         |        | Heading 2                             | Heading 5        | (               |  |
| z   | 2                                                                                                    |                                |                             | E                        | S New                            | Emplo     | byee     | Ice Bi  |        | Heading 3                             | Heading 6        | For             |  |
|     | Welco<br>mean                                                                                                    | ome to Emplo<br>ingful, collab | oyee Ser<br>orative r       |                          | Reference (q)                    | Note (z)  | Backgrou |         |        |                                       |                  |                 |  |
|     | To do<br>appro                                                                                                    | this, we like<br>achable, whi  | to send<br>le encou         | ir staff. V<br>es to you | Table Editor                     |           |          |         |        |                                       |                  |                 |  |
|     | Please fill out the following form and email it to the ES Communicatio<br>(ES.Communications@cu.edu), along with a favorite photo of yourself |                                |                             |                          |                                  |           |          |         |        |                                       |                  |                 |  |
|     | Profe                                                                                                    | essional de                    | tails:                      |                          | • Page content order             |           |          |         |        |                                       |                  |                 |  |
|     | Pr                                                                                                    | eferred nam                    | e:                          | (                        | Structure types Show table cells |           |          |         |        |                                       |                  |                 |  |
|     | Pr                                                                                                    | eferred pror                   | oun:                        |                          |                                  |           |          |         |        |                                       |                  |                 |  |
|     | Title: ✓ Show tables and figures                                                                                                    |                                |                             |                          |                                  |           |          |         |        |                                       | fiqures          | DIOCK           |  |
|     |                                                                                                    |                                |                             |                          |                                  |           |          |         |        |                                       | -                | Shaw Or         |  |
|     | How many years of experience do you have in your field?                                                                                       |                                |                             |                          |                                  |           |          |         |        | Clear Page Stru                       | Show Or          |                 |  |
|     | The                                                                                                    | fun part:                      | oroxpe                      | nonce                    | uo you na                        | uvo in yo |          |         | _      | Help                                  |                  | Cl              |  |
|     | Pleas                                                                                                    | e pick <mark>five</mark> (     | of the fo                   | ollowing                 | g question                       | is and a  | nswer t  | hem:    |        |                                       |                  |                 |  |

4. Right-click on the defined image and select Edit Alternate Text.

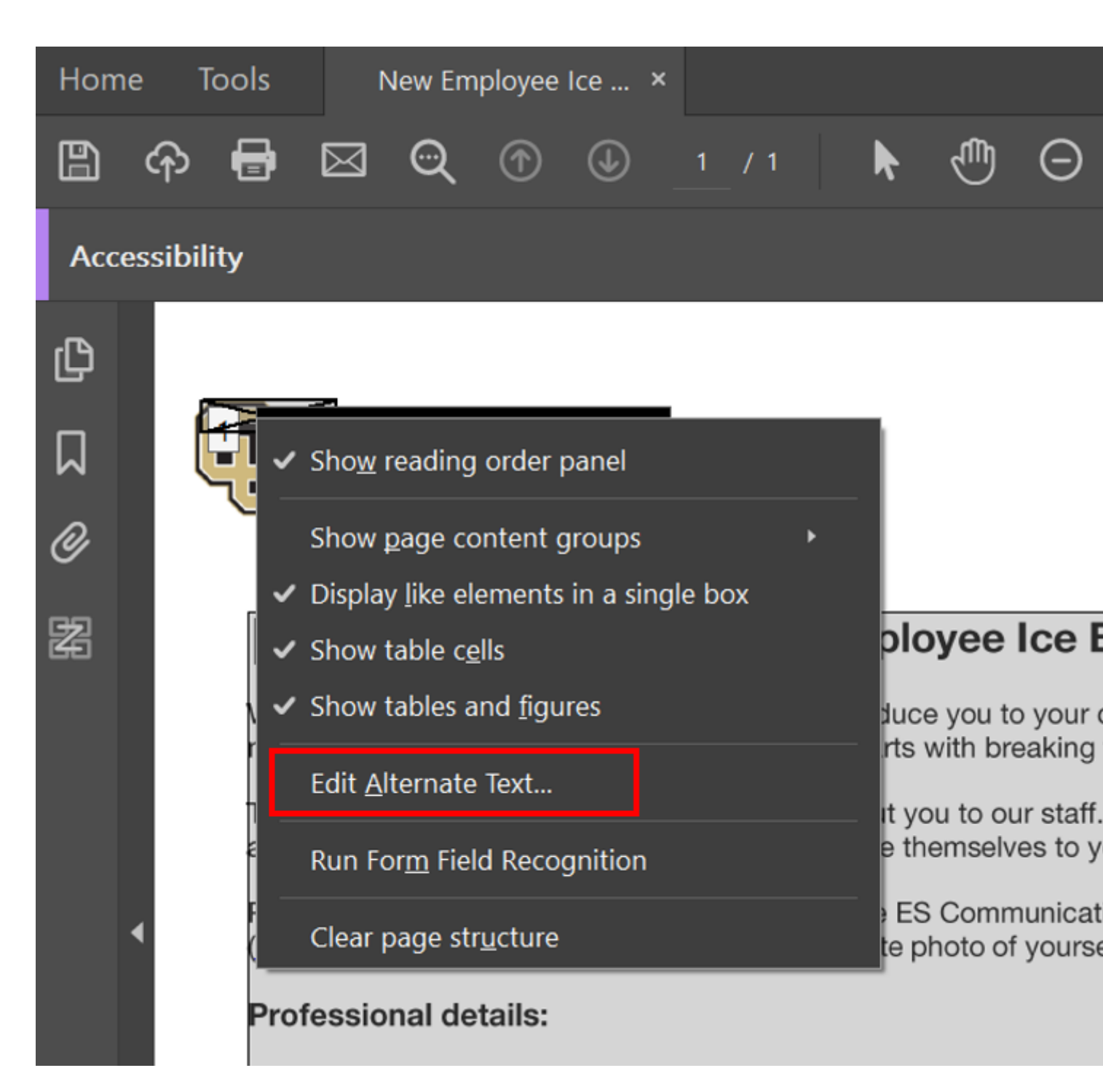

5. Describe the image in 1-2 sentences and select **OK** to save your edits.

| Hom                                                                                            | e 1                                                                        | Tools                                                          | ٩                                                                          | lew Em                                                                                                    | ployee                                                                                                    | lce ×                                                                                                    |                                                                                                    |                                                                                          |                                                 |                                                              |               |           |                          |         |                      |   |   |    |                                                                                                    |
|------------------------------------------------------------------------------------------------|----------------------------------------------------------------------------|----------------------------------------------------------------|----------------------------------------------------------------------------|----------------------------------------------------------------------------------------------------|----------------------------------------------------------------------------------------------------|----------------------------------------------------------------------------------------------------|----------------------------------------------------------------------------------------------------|------------------------------------------------------------------------------------------|-------------------------------------------------|--------------------------------------------------------------|---------------|-----------|--------------------------|---------|----------------------|---|---|----|----------------------------------------------------------------------------------------------------|
|                                                                                                | ዏ                                                                          | 0                                                              | $\bowtie$                                                                  | ଭ                                                                                                    |                                                                                                    |                                                                                                    |                                                                                                    | k                                                                                        | Ð                                               | Θ                                                            | Ð             | 84.6%     |                          | ۲.<br>۲ | ₽                    | P | Q | Ó. | €>                                                                                                    |
| Acce                                                                                           | essibil                                                                    | lity                                                           |                                                                            |                                                                                                    |                                                                                                    |                                                                                                    |                                                                                                    |                                                                                          |                                                 |                                                              |               |           |                          |         |                      |   |   |    |                                                                                                    |
| Асса<br>С<br>С<br>С<br>С<br>С<br>С<br>С<br>С<br>С<br>С<br>С<br>С<br>С<br>С<br>С<br>С<br>С<br>С | essibil<br>{                                                               | Lity<br>2<br>Weld<br>mea<br>To c<br>app<br>Plea<br>(ES.<br>Pro | come tu<br>ningful<br>do this,<br>roachai<br>use fill o<br>Commi<br>fessio | o altern<br>Veril Corrado<br>LOYEE :<br>D Emplo<br>collab<br>we like<br>ble, whi<br>out the f<br>unicatio<br>nal de | by the service of the service of the | t exists.<br>We   Arschutz<br>ES<br>E<br>ervices! \v<br>relations<br>d a little i<br>buraging<br>uraging<br>ug form a<br>.edu), alo | Orado<br>Medical Campus<br>S New<br>We want to<br>ships. This<br>informatio<br>staff to in<br>staff to in<br>and email i<br>ong with a | Emplo<br>o introduc<br>all starts<br>n about y<br>troduce th<br>t to the E<br>favorite p | Altern<br>Altern<br>V Univ<br>Serv<br>Sohoto of | ate Text<br>reate Text<br>resity of<br>ices logo<br>OK<br>OK | t<br>Colorado | Don't Add | e<br>I Alt-Te:<br>y your | × -     | uilding<br>, fun and | ł |   |    | Autotag E<br>Autotag F<br>Reading C<br>Accessibili<br>Identify Fo<br>Set Altern<br>Setup Ass<br>Reading C |
|                                                                                                |                                                                            | т                                                              | ïtle:                                                                      |                                                                                                    |                                                                                                    |                                                                                                    |                                                                                                    |                                                                                          |                                                 |                                                              |               |           |                          |         |                      |   |   |    |                                                                                                    |
|                                                                                                | What did you do before accepting this position at CU? What was your title? |                                                                |                                                                            |                                                                                                    |                                                                                                    |                                                                                                    |                                                                                                    |                                                                                          |                                                 |                                                              |               |           |                          |         |                      |   |   |    |                                                                                                    |
|                                                                                                |                                                                            | Hov                                                            | v many                                                                     | / years                                                                                                    | ofexp                                                                                                    | erience                                                                                                    | do you h                                                                                                    | ave in y                                                                                 | our field                                       | d?                                                           |               |           |                          |         |                      |   |   |    |                                                                                                    |

6. The alt text will now appear alongside the defined image in Accessibility mode.

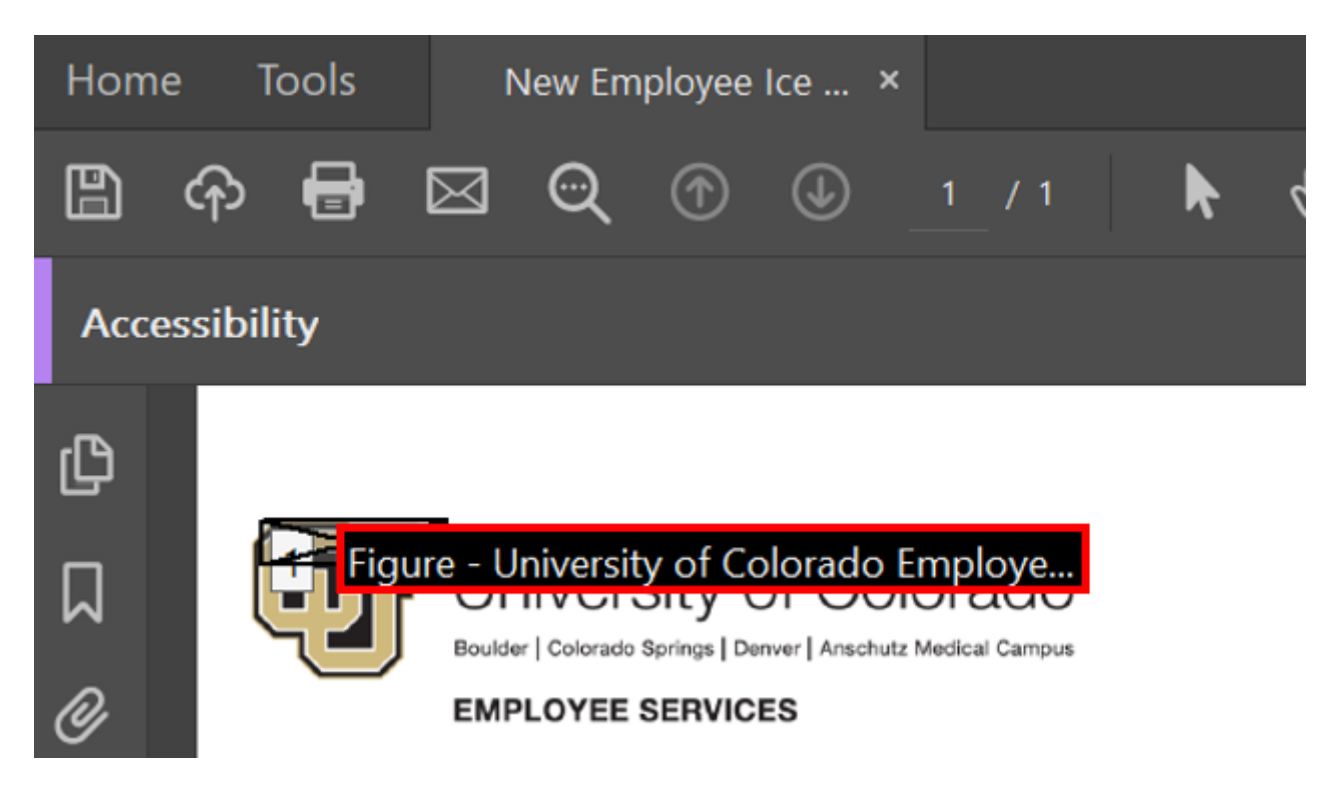

### **Additional Resources**

- Identity and Inclusion in Alt Text [3] from CU Boulder's Digital Accessibility Office
- <u>A Decision Tree [4]</u> to determine whether alt text is needed from W3C
- Alt Text vs. Image Descriptions from Accessible Social [5]
- Articles on Alt Text from WebAIM [6]

#### accessibility [7]

**Display Title:** Review images for proper alternative text **Send email when Published:** 

No

Source URL: https://www.cu.edu/blog/tech-tips/review-images-proper-alternative-text

#### Links

[1] https://www.cu.edu/blog/tech-tips/review-images-proper-alternative-text [2]

https://www.cu.edu/blog/tech-tips/author/110439 [3] https://www.colorado.edu/digital-accessibility/identityand-inclusion-alt-text [4] https://www.w3.org/WAI/tutorials/images/decision-tree/ [5] https://www.accessible-social.com/images-and-visuals/image-accessibility#alt-text-vs-image-descriptions

[6] https://webaim.org/techniques/alttext/ [7] https://www.cu.edu/blog/tech-tips/tag/accessibility